## **Registration on BT/MT topic by student in IS/STAG**

The BP/DP framework topics are ready to be displayed to students for registration after their approval by the SP supervisor.

The date of publication is determined by the parameter settings in IS/STAG according to the Dean's regulation.

First you need to log in to IS/STAG: <u>https://stag.utb.cz/portal</u>

| 🣁 Tomas Bata Universitγ in Zlín |         |                |           | Portal IS/STAG |                |                                                 |                            | Anonymous user Login Česky                                                      |            |  |  |
|---------------------------------|---------|----------------|-----------|----------------|----------------|-------------------------------------------------|----------------------------|---------------------------------------------------------------------------------|------------|--|--|
|                                 | Welcome | Browse IS/STAG | Applicant | Graduate       | Web services   | ECTS                                            | User Info                  |                                                                                 |            |  |  |
| Login (L001)<br>t_fiktiv        |         |                |           |                | Lo<br>Lo<br>al | ogin into S<br>ogin in<br>rrivals<br>you are in | TAG for applicanto STAG    | ants / ECTS arrivals<br><b>i for applicar</b><br>ant, try to log in <u>this</u> | nts / ECTS |  |  |
| Login                           |         |                |           |                | La             | ogin into S<br>Ogin iI                          | TAG for studer<br>1to STAG | ts<br>for student                                                               | s          |  |  |

1. Then click on "My study" in the top menu (see 1)

| 🗧 Tomas I                  | Bata University in Zlín                                                                                               |
|----------------------------|----------------------------------------------------------------------------------------------------|
|                            | 1. Portal IS/STAG                                                                                                    |
|                            | Welcome My study Browse IS/STAG Quality of teaching Applicant Graduate Web services ECTS User Info<br>Password Change |
| Course of study            | Information about user and his IS/STAG roles ?                                                                        |
| Visualization of study     | (1) Ing. Tester Testovací, Ph.D., Student: A22900 - FAI V 🛛 Info                                                      |
| Remaining obligations      | Dequime for study.   50:0:2027 (suit outstanding 1540 days remaining)                                                 |
| Registration for           | Thesis topics (S056)                                                                                                  |
| examinations               |                                                                                                    |
| My data                    |                                                                                                    |
| Semestral works            | Search Help                                                                                                    |
| Student's files            | Type of thesis Master's thesis V Topic type % V Faculty FAI V Department/Unit % V Supervisor                          |
| Pre-registration           | Examination title % Assigned in academic year 2023/2024 V Defended in academic year % V 🛛 🖓 My topics                 |
| Graphical pre-registration | □ □ 〒 For registration □ □ □ To be approved Search                                                                    |
| Study group pre-           | Print document for Master thesis registration, Format: PDF @4                                                         |
| registration               | Enter your search criteria and click "Search".                                                                        |
| Registration trading       |                                                                                                    |
| Thesis topics              |                                                                                                    |

- In the left menu, select "Thesis topics"
- 3. Then click on the "Search" button and you will see all the topics according to the specified parameters (for the specified type of work, faculty, academic year, etc.), see:

| Tomas Bata Universitγ in Zlín Portal IS/STAG |                                                                                                    |  |  |  |  |  |  |  |  |  |  |  |
|----------------------------------------------|----------------------------------------------------------------------------------------------------|--|--|--|--|--|--|--|--|--|--|--|
|                                              | Welcome My study Browse IS/STAG Quality of teaching Applicant Graduate Web services ECTS User Info<br>Password Change |  |  |  |  |  |  |  |  |  |  |  |
| Course of study                              | Information about user and his IS/STAG roles                                                                          |  |  |  |  |  |  |  |  |  |  |  |
| Visualization of study                       | (()) Ing. Tester Testovací, Ph.D., Student: A22900 - FAI V 🛛 Info                                                     |  |  |  |  |  |  |  |  |  |  |  |
| Remaining obligations                        | Deadline for study:   30.6.2027 (still outstanding 1346 days remaining)                                               |  |  |  |  |  |  |  |  |  |  |  |
| Registration for                             | Thesis topics (5056) ?                                                                                                |  |  |  |  |  |  |  |  |  |  |  |
| examinations                                 |                                                                                                    |  |  |  |  |  |  |  |  |  |  |  |
| My data                                      |                                                                                                    |  |  |  |  |  |  |  |  |  |  |  |
| Semestral works                              | Search Help                                                                                                    |  |  |  |  |  |  |  |  |  |  |  |
| Student's files                              | Type of thesis Master's thesis V Topic type % V Faculty FAI V Department/Unit % V Supervisor                          |  |  |  |  |  |  |  |  |  |  |  |
| Pre-registration                             | Examination title % Assigned in academic year 2023/2024 V Defended in academic year % V 🗆 🖓 My topics                 |  |  |  |  |  |  |  |  |  |  |  |
| Graphical pre-registration                   | Image: Search       Drink document for Martin there is another the search                                             |  |  |  |  |  |  |  |  |  |  |  |
| Study group pre-                             | Topic list                                                                                                    |  |  |  |  |  |  |  |  |  |  |  |
| registration                                 | Examination title Texis have Academic year of Orc / max                                                               |  |  |  |  |  |  |  |  |  |  |  |
| Registration trading                         | Type of thesis Department/Unit Supervisor Approval status Assignment Defense Priority                                 |  |  |  |  |  |  |  |  |  |  |  |
| Thesis topics                                | Aktuální otázky daňové kriminality <u>spojené s</u><br>poskytováním reklamních služeb 4. <u>1/5</u>                   |  |  |  |  |  |  |  |  |  |  |  |
| Final thesis                                 | Preliminary thesis 2023 2023                                                                                          |  |  |  |  |  |  |  |  |  |  |  |
| Plagiarism checking                          | Masters thesis (Nax.) AUEM Partun Hromada registration approved by<br>guarantor                                       |  |  |  |  |  |  |  |  |  |  |  |

4. Select the job you want to register and click on its name.

| Search Choose topic                  |                                                                                                    |     |
|--------------------------------------|----------------------------------------------------------------------------------------------------|-----|
| Thesis Topic Students                |                                                                                                    | The |
| Print document for Master thesis rea | istration, Format: PDF 전                                                                                                    |     |
|                                      | < <u>Previous</u> <u>Next</u> >                                                                                                    |     |
| Thesis classification                |                                                                                                    |     |
| 🗟 Topic type                         | Rámcové                                                                                                    |     |
|                                      | AUEM - Department of Electronics and Measurements                                                                                                    |     |
| Assigned in academic year*           | 2023/2024                                                                                                    |     |
| Defended in academic year*           | 2023/2024                                                                                                    |     |
| Type of thesis*                      | Master's thesis                                                                                                    |     |
|                                      | Tomáš Martínek                                                                                                    |     |
| Limit student registration           |                                                                                                    |     |
| Number of applicants allowed*        | 5                                                                                                    |     |
| Number of entries allowed*           | 1                                                                                                    |     |
| Register after                       | 23.10.2023 00:00                                                                                                    |     |
| Register before                      | 12.11.2023 00:00                                                                                                    |     |
| Essentials                           |                                                                                                    |     |
|                                      | Analýza a identifikace psaného textu pomocí AI klasifikátoru                                                                                                    |     |
| 🔍 Topic title in English             | Analysis and Identification of Written Text Using an AI Classifier                                                                                                    |     |
| ा Theses Guidelines                  | Tato diplomová práce se věnuje systematické analýze textů<br>vytvořených prostřednictvím technik umělé inteligence (AI).<br>Hlavním cílem práce je zkoumat chrankteristiky a vzorec textů,<br>které jsou výsledkem práce AI, a navrhnout metody, které umožní<br>identifikaci takovýchto textů.<br>Práce bude obsahovat rešeřši literatury a publikací, návrh a<br>imelemont-ci duozitmů a vorosimostřílněn ověžení ra zálných |     |
|                                      | datech.                                                                                                    |     |
| 🛡 Literature                         | -                                                                                                    |     |
| More information                     |                                                                                                    |     |
| Extent of original report            | -                                                                                                    |     |
| ₩ Extent of graphics content         | -                                                                                                    |     |
| Form of thesis                       | printed/electronic                                                                                                    |     |
| 🛡 Language                           | Czech                                                                                                    |     |
| Internal data                        |                                                                                                    |     |
| Approval status*                     | Preliminary thesis registration approved by guarantor                                                                                                    |     |
|                                      | Show the log                                                                                                    |     |
|                                      | < <u>Previous</u> Next >                                                                                                    |     |

5. In case you want to register for a topic, click on "Register". You can unregister for a topic using the same procedure by clicking "Unregister".

2

| Informace                          | o uživate            | eli a jeho            | rolich v            | / IS/STAG                  |                         |                        |                                     |                                     |                                      |                                  |                        |          |                      |
|------------------------------------|----------------------|-----------------------|---------------------|----------------------------|-------------------------|------------------------|-------------------------------------|-------------------------------------|--------------------------------------|----------------------------------|------------------------|----------|----------------------|
| ( <b>(</b> ]))                     | Ing. Tester          | r Testovac            | í , Ph.D.,          | Student: A                 | A22900 - FAI 💙          |                        | Poplatky za stu<br>x. doba studia j | idium Tohoto stu<br>je do: 30.6.202 | udia se netýkají<br>7 (ještě zbývá 1 | 427 dní)                         |                        |          |                      |
| Témata kvalifikačních prací (S056) |                      |                       |                     |                            |                         |                        |                                     |                                     |                                      |                                  |                        |          |                      |
| Vyhledá                            | vaní Zv              | olené té              | ma                  |                            |                         |                        |                                     |                                     |                                      |                                  |                        |          | <b>?</b><br>Nápověda |
| <u>Téma</u>                        | práce                | Å Stude               | nti                 |                            |                         |                        |                                     |                                     |                                      |                                  |                        |          |                      |
| Os. číslo                          | Příjmení             | Jméno                 | Fakulta             | Тур                        | Forma                   | Program                | Číslo obor                          | u Název oboru                       |                                      | Registrace                       | Priorita               | Vybrán   |                      |
| <u>A22900</u>                      | Testovací            | Tester                | FAI                 | Navazující                 | Kombinovaná             | N1032A0200             | 03 NBM                              | Bezpečnostní                        | management                           | 3. 8. 2023 14:3                  | 0:30 <u>1</u>          |          |                      |
| Information (c)                    | on abou<br>Ing. Test | t user a<br>ter Testo | nd his<br>vací , Ph | IS/STAG I<br>.D., Stud     | roles<br>lent: A22900 - | FAI 🗸 🗟 In             | nfo Deadlii                         | Tuition fees N<br>ne for study: 3   | ot related to t<br>80.6.2027 (stil   | his attempt<br>I outstanding 134 | 46 days rema           | ining)   | Ľ                    |
| Thesis top                         | pics (S05            | 56)                   |                     |                            |                         |                        |                                     |                                     |                                      |                                  |                        |          | ?                    |
| Search Choose topic                |                      |                       |                     |                            |                         |                        |                                     |                                     | (?)<br>Help                          |                                  |                        |          |                      |
| Thesis Topic & Students            |                      |                       |                     |                            |                         |                        |                                     |                                     |                                      |                                  |                        |          |                      |
| Pers.no.                           | Surnam               | e Nam                 | e Facu              | lty Type                   | Fo                      | rm Program             | nme Fiel                            | d of study No.                      | Branch of s                          | tudy title Re                    | gistration             | Priority | Selected             |
| <u>A22360</u>                      | Lysák                | Rade                  | k <b>T</b> AI       | – <b>G</b> ostgr<br>Master | aduate Pa<br>r tin      | rt N1032A<br>ne N1032A | 020003 NBN                          | 1                                   | Bezpečnost<br>manageme               | ní Oc<br>nt 8:3                  | t 1, 2023,<br>11:27 PM | 1        |                      |

- 6. The list of registered students for the selected topic can be found by clicking on "Students".
- 7. In case you want to register for more than one topic (the leader can choose another student), the procedure is the same. From the list of topics offered, you need to click on the name of another topic and register.

|    | EDS analýza elektrot<br>forenzních vědách      | echnických       | <u>materiálů ve</u>                                                        |                                                             |               |      | 0/5        |   |    |
|----|------------------------------------------------|------------------|----------------------------------------------------------------------------|-------------------------------------------------------------|---------------|------|------------|---|----|
|    | Master's thesis (Nav.)                         | AUEM             | Preliminary thesis<br>Tomáš Martínek registration approved by<br>guarantor |                                                             | 2023          | 2023 |            |   |    |
|    | Gamifikace v krizové<br>Master's thesis (Nav.) | m řízení<br>Auem | 7. <u>Lukáš Králík</u>                                                     | Preliminary thesis<br>registration approved by<br>guarantor | 2023          | 2023 | 0/5        |   |    |
| 8. | In this case, you ne                           | ed to ch         | neck or re-prioritiz                                                       | e the topics of inte                                        | erest.        |      |            |   |    |
|    | TEST - BTSM 2<br>diplomová (Nav.)              | AUPKS            | Zdenka Prokopová                                                           | Rámcové<br>Rámcový podklad VŠKP schvále<br>garantem obor    | en 2023<br>ru | 2023 | <u>1/3</u> | 2 | 0  |
|    | TEST - Webová aplikace<br>diplomová (Nav.)     | AUPKS            | řízení bezpečnosti v SBS<br>Zdenka Prokopová                               | Rámcové<br>Rámcový podklad VŠKP schvále<br>garantem obor    | en 2023<br>ru | 2023 | <u>1/3</u> | 1 | 0. |

The next step is to assign the topic to one of the registered student supervisors. For faster clarification of the assignment/non-assignment of the topic, it is advisable to contact the supervisor personally or by email.